# **TESTNAV 8 Download Instructions**

Check System Requirements:

https://support.assessment.pearson.com/display/TN/TestNav+System+Requirements

**Step 1** Download the app at <u>download.testnav.com</u>

#### Step 2 Select .exe installer

| tallable TeetNey                                                                                                    |                          |                                                                                                    |                                  |
|----------------------------------------------------------------------------------------------------|--------------------------|----------------------------------------------------------------------------------------------------|----------------------------------|
| r you download installa                                                                                                | ble TestNav, see [       | <u>Kiosk Mode Test Set Up</u> to complete                                                                  | e setup and prepare for testing. |
| aptops and Deskto                                                                                                    | ops                      | Tablets                                                                                                    | Chromebooks                      |
|                                                                                                    |                          |                                                                                                    |                                  |
| estNav Desktop<br>• OS X<br>• Windows<br>• mel installer<br>• <u>axe installer</u><br>• Linux Fedora<br>• Linux Ubuntu | Select .exe<br>installer | estNav for iPad<br>Downlead on the<br>App Store<br>TestNav for Android devices<br>GET IT ON<br>Google play | TestNav for Chromebook           |

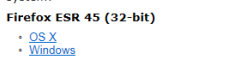

# Step 3 Click on Run

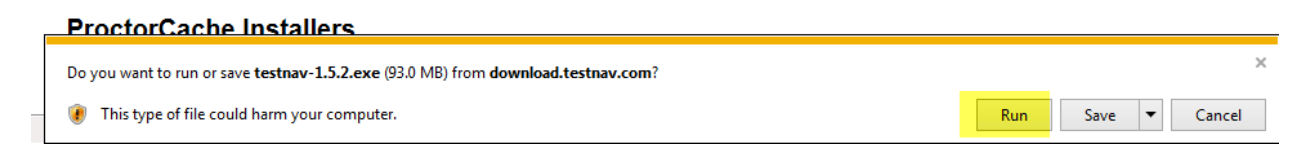

# Step 4 Select "Yes"

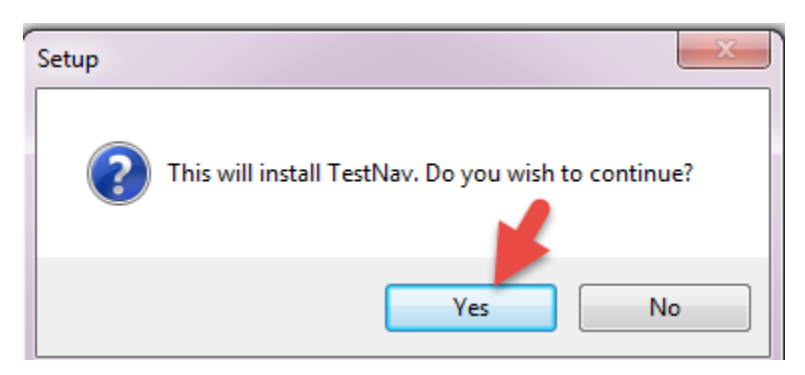

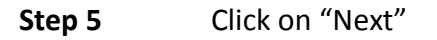

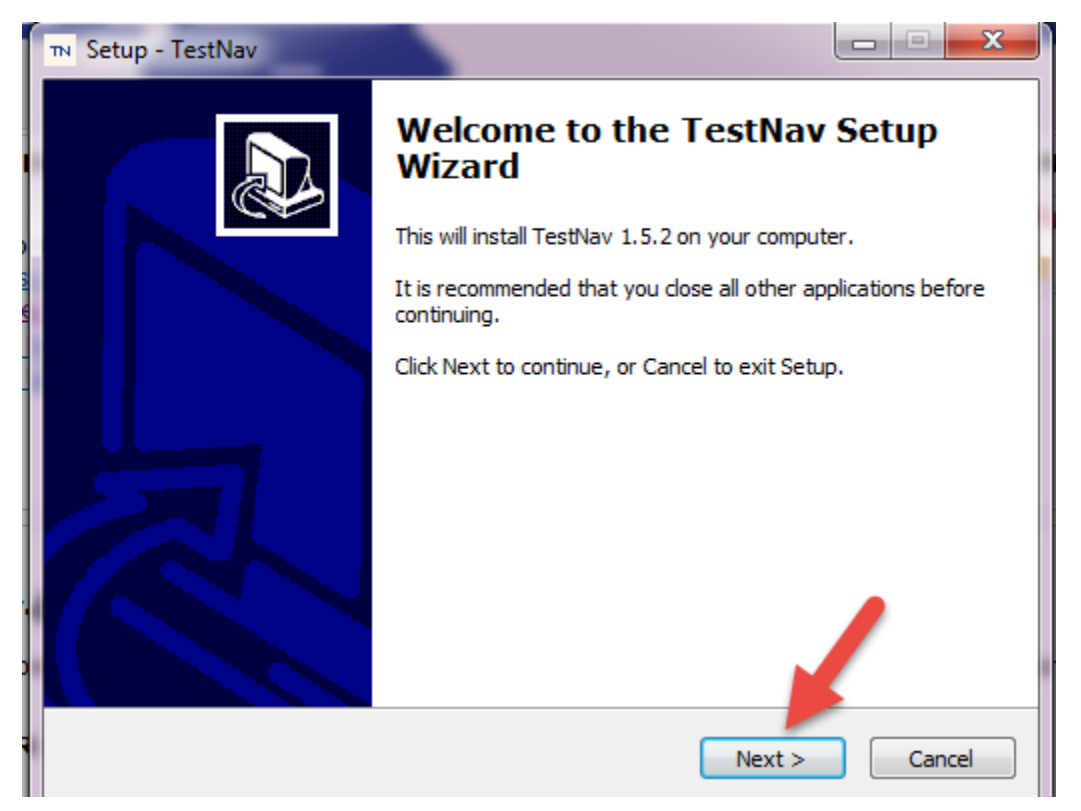

### Step 6 Click on "Next"

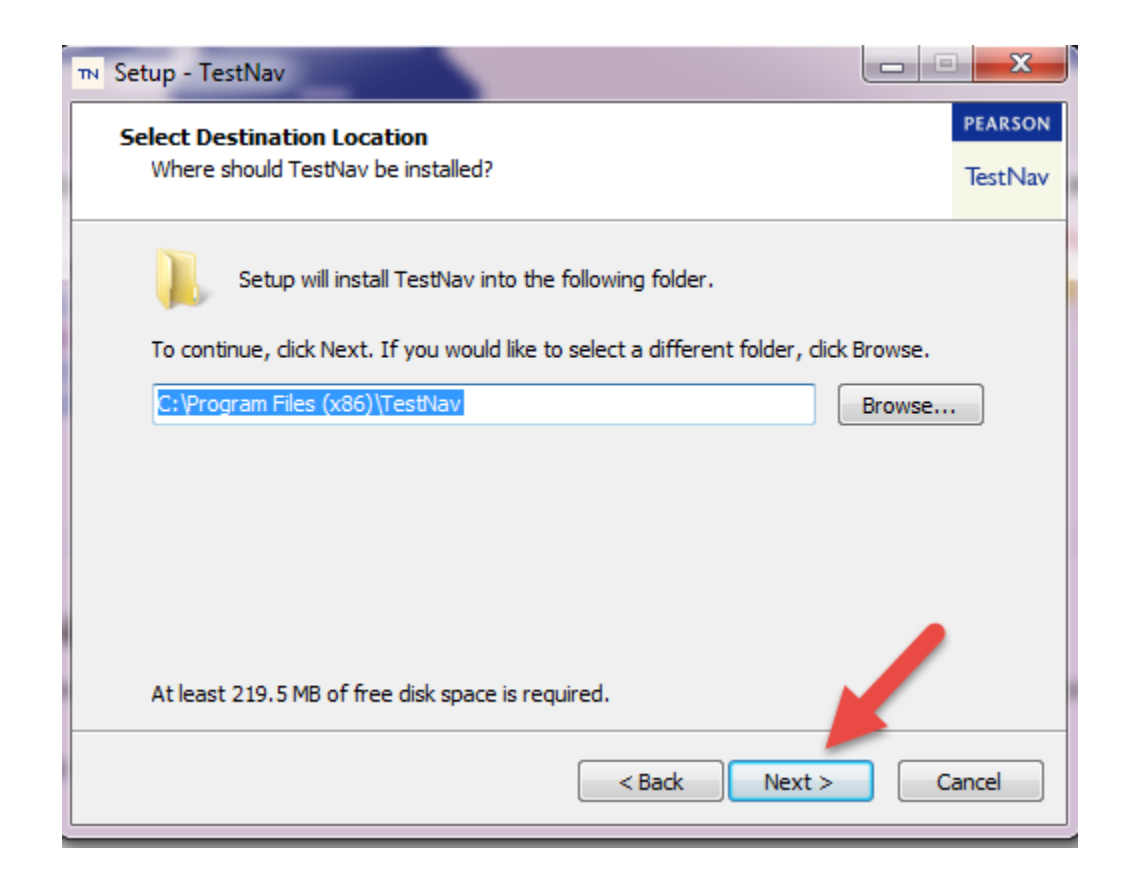

#### Step 7 Select "Yes"

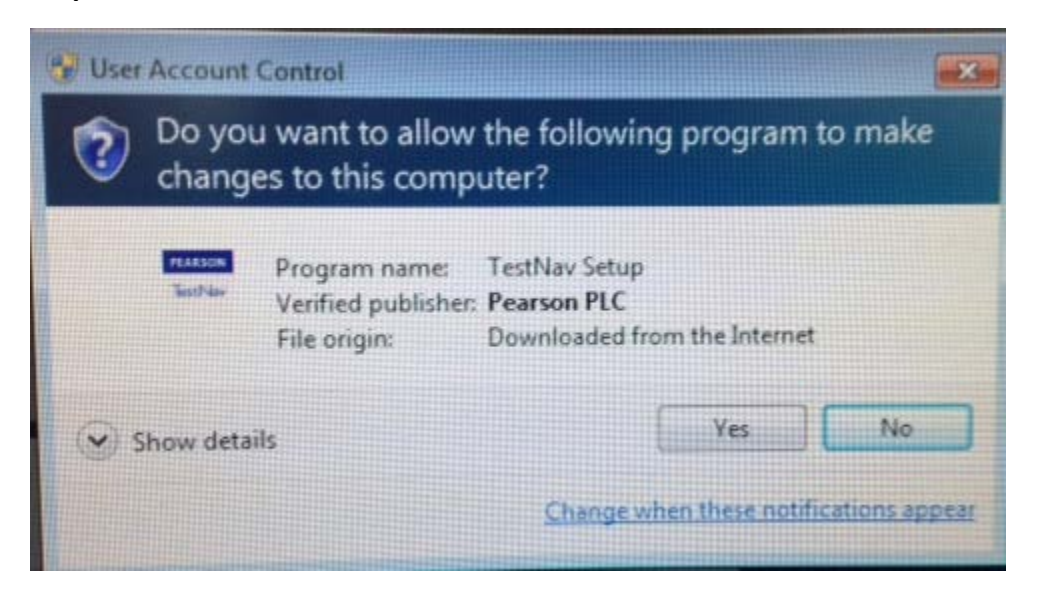

## Step 8 Click on "Next"

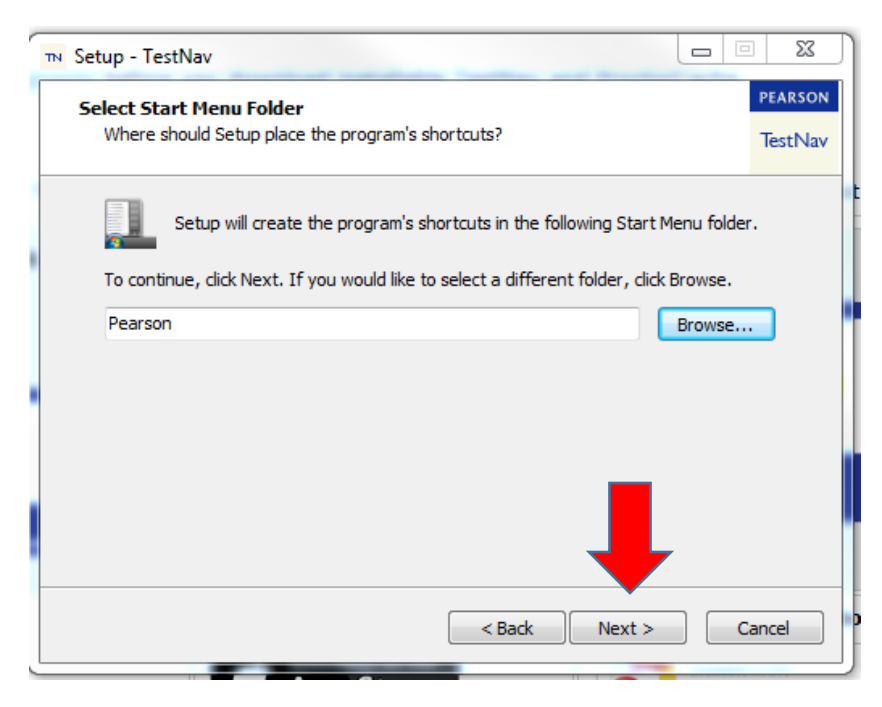

# Step 9 Select "Install"

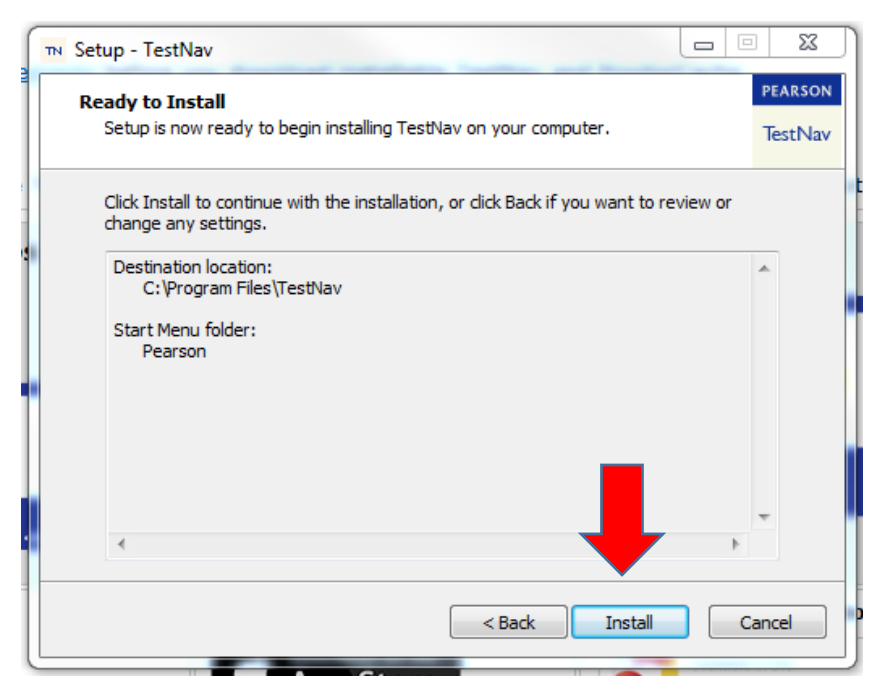

### Step 10 Click "Finish"

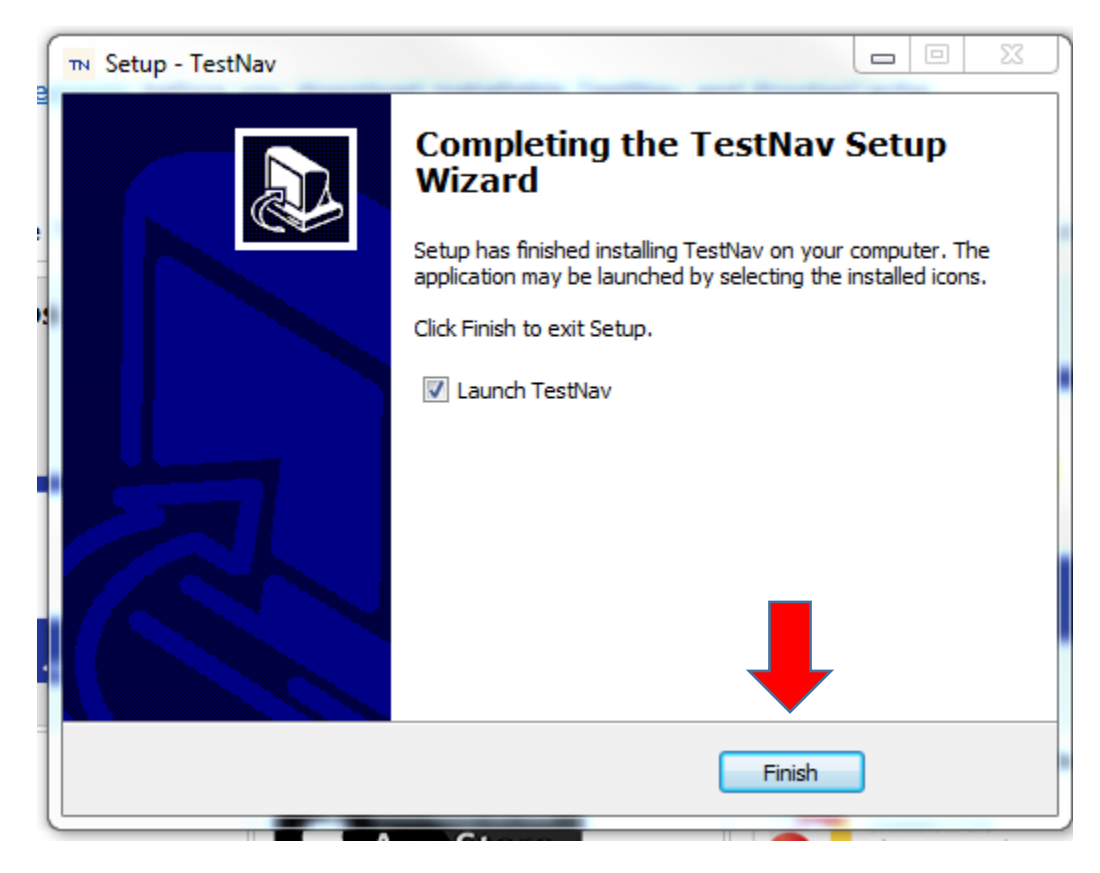

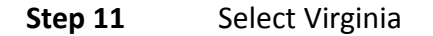

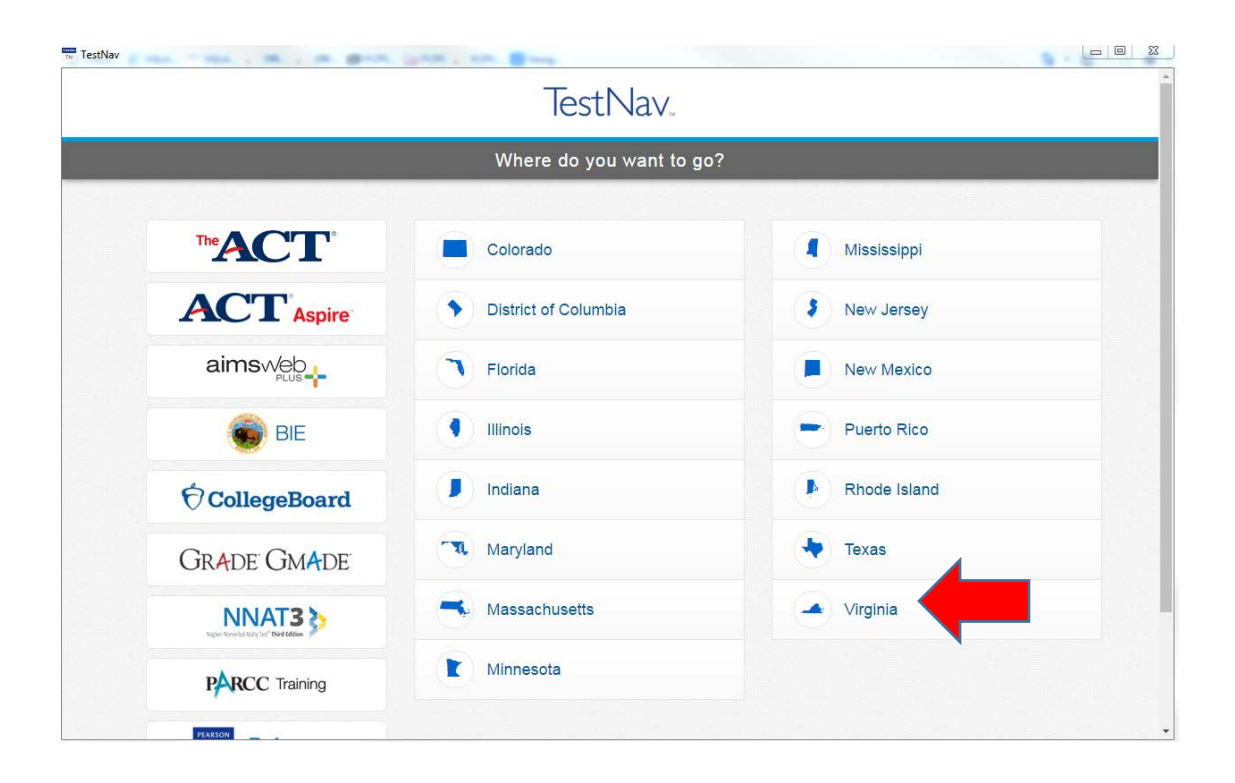

# Step 12 Select Practice Tests

| <b>FestNav</b> |                                             | Not Signed In |
|----------------|---------------------------------------------|---------------|
| IGN IN         |                                             |               |
|                | Virginia                                    |               |
|                | Sign In                                     |               |
|                | Lisername                                   |               |
|                | Password                                    |               |
|                | Sign In ← 10 Test Audio<br>✓ Practice Tests |               |
|                |                                             |               |
|                |                                             |               |
|                |                                             |               |
|                |                                             |               |
|                |                                             | 07.005        |

Additional information can be found at: <u>http://www.doe.virginia.gov/testing/sol/practice\_items/testnav8.shtml</u>